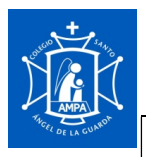

# **INSTRUCCIONES PARA LA INSCRIPCIÓN AL AMPA**

# Este proceso solo puede llevarse a cabo desde la WEB (no está disponible desde las App móviles)

1.-Accede a la WEB de Rayuela e introduce tus claves de acceso. Se visualizan dos opciones:

## Marcaremos "SEGUIMIENTO"

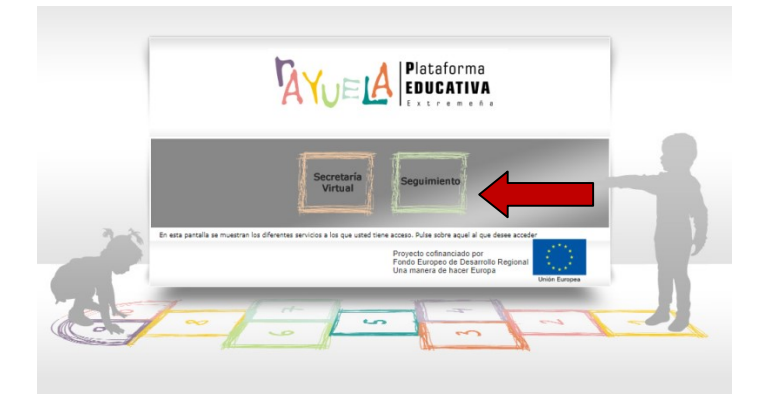

2.- En el menú lateral de la izquierda seleccionamos "ESPACIO CENTRO" (icono con forma de chincheta)

| 06000721 - COL Santo Angel de la Guarda (Badajoz)<br>Documentos solicitados: Configuración: Manuales: Nuevo mensaje: Mis mensajes<br>♠> ♦> ● ● ● ● ● ▲ ♠ ↓<br>David                                                                                                    | Fondo Europeo de Desartolo Regional<br>Una manera de hacer Europa<br>Unión Europea                                                                                                    |  |
|----------------------------------------------------------------------------------------------------|----------------------------------------------------------------------------------------------------|--|
| Datos del centro     Conectados al centro     Calendario Laboral     Calendario escolar     AMPA     Espacio centro     Calendario escolar     Calendario escolar     Calendario e | ESCRITORIO       NOTICIAS         Image: Segurinento, 0 de este centro       Image: Segurinento, 0 de este centro         Image: No tiene ningún control/examen pendiente       Image: No tiene ningún control/examen pendiente de entreoa         No tiene ningún trabajo pendiente de entreoa       Image: No tiene ningún trabajo pendiente de entreoa                                                                                                    |  |
|                                                                                                    | Junio           Junio           Junio |  |

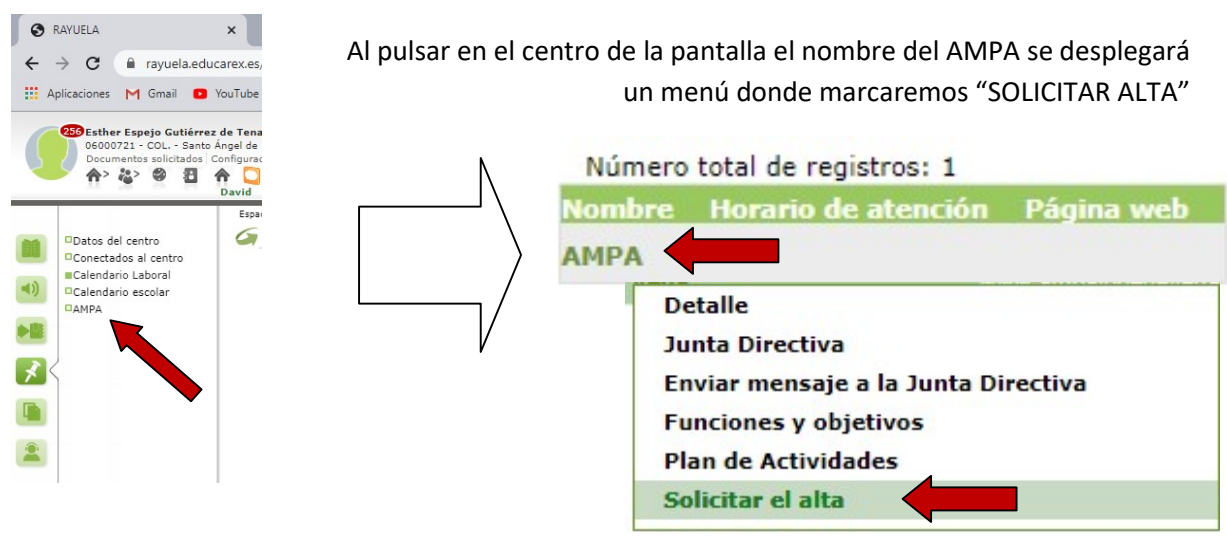

El resto de las opciones te permitirán conocer en detalle los datos del AMPA y también contactar directamente con nosotros desde Rayuela

#### 3.- A continuación, marcamos AMPA:

4.- Al seleccionar "SOLICITAR EL ALTA" se abrirá una ventana con sus datos personales como la siguiente.

~ +

R

| AMPA: AMPA<br>Año académico: 2019/2020                                |                                                                            |               |                                                                                                    |
|-----------------------------------------------------------------------|----------------------------------------------------------------------------|---------------|----------------------------------------------------------------------------------------------------|
| Datos personales                                                      |                                                                            |               | Para confirmar tu solicitud de                                                                        |
| Documentación:                                                        | asilidar                                                                   | Server        | Alta como socio del AMPA                                                                              |
| Domicilio                                                             | pendo: Segundo Apendo:                                                     | Sex0:         | solo tienes que pulsar aquí                                                                           |
| Tipo de vía: Nombre                                                   | de la vía: Número: Escalera:                                               | Piso: Letra:  |                                                                                                    |
| Provincia: Badajoz Mun                                                | icipio: Badajoz 🛛 Localidad: Badajoz 🛁 C                                   | ódigo postal: |                                                                                                    |
|                                                                       |                                                                            |               |                                                                                                    |
| Hijos/as matriculados/                                                | as en el centro                                                            |               |                                                                                                    |
| Hijos/as matriculados/                                                | as en el centro                                                            |               |                                                                                                    |
| Hijos/as matriculados/<br>Apellidos,                                  | as en el centro<br>Nombre Fecha de nacimiento N.I.E.                       | -             | Si pocositas corregir algún                                                                           |
| Hijos/as matriculados/<br>Apellidos,                                  | as en el centro<br>Nombre Fecha de nacimiento N.I.E.                       | 1             | Si necesitas corregir algún                                                                           |
| Hijos/as matriculados/<br>Apellidos<br>Datos de contacto              | as en el centro<br>Nombre Fecha de nacimiento N.I.E.                       | 1             | Si necesitas corregir algún<br>dato, o contactar con el                                               |
| Hijos/as matriculados/<br>Apellidos<br>Datos de contacto<br>Teléfono: | as en el centro<br>Nombre Fecha de nacimiento N.I.E.<br>Correo electrónico |               | Si necesitas corregir algún<br>dato, o contactar con el<br>AMPA puedes acceder al mail                |
| Hijos/as matriculados/<br>Apellidos<br>Datos de contacto<br>Teléfono: | as en el centro<br>Nombre Fecha de nacimiento N.I.E.<br>Correo electrónico |               | Si necesitas corregir algún<br>dato, o contactar con el<br>AMPA puedes acceder al mail                |
| Hijos/as matriculados/<br>Apellidos<br>Datos de contacto<br>Teléfono: | as en el centro Nombre Fecha de nacimiento N.I.E. Correo electrónico       |               | Si necesitas corregir algún<br>dato, o contactar con el<br>AMPA puedes acceder al mail<br>desde aquí: |
| Hijos/as matriculados/<br>Apellidos<br>Datos de contacto<br>Teléfono: | as en el centro Nombre Fecha de nacimiento N.I.E. Correo electrónico       |               | Si necesitas corregir algún<br>dato, o contactar con el<br>AMPA puedes acceder al mail<br>desde aquí: |
| Hijos/as matriculados/<br>Apellidos<br>Datos de contacto<br>Teléfono: | as en el centro Nombre Fecha de nacimiento N.I.E. Correo electrónico       |               | Si necesitas corregir algún<br>dato, o contactar con el<br>AMPA puedes acceder al mail<br>desde aquí: |

5.- La solicitud quedará pendiente de confirmación, hasta que sea comprobado el abono. En ese momento quedará aprobado tu registro como socio del AMPA y podremos directamente gestionar toda la información a través de Rayuela.

# El número de cuenta para el abono, también lo tenéis en la plataforma RAYUELA: NCC: ES65 3001 0017 1317 2002 4434 BIZUM: Código ONG 03539

### IMPORTANTE: Especificar en el ingreso los APELLIDOS del ALUMNO + ALTA (+ Seguro)

Cuota de ALTA/RENOVACIÓN por Familia:

NUEVOS SOCIOS: Cuota de Alta 35€

ANTIGUOS SOCIOS: Cuota de Renovación: 30€

Seguro Escolar Voluntario (OPCIONAL, SOLO PARA SOCIOS)

E. INFANTIL: 5€ POR ALUMNO

E. PRIMARIA Y SECUNDARIA: 10€ POR ALUMNO

En el caso de que se produzca un error en el registro de ALTA en RAYUELA, escríbenos a <u>ampasantoangelbadajoz@gmail.com</u>, indicando <u>tu número de DNI</u> e intentaremos resolverlo.

De nuevo, muchas gracias por vuestra colaboración.